## (一) 下載eClass App

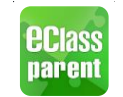

eClass App支援Android和iPhone智能手機。 從您的智能手機下載並安裝eClass App。

a) 使用Android手機的家長,先到Goolge Play Store

Play Store

搜尋並下載eClass Parent App。

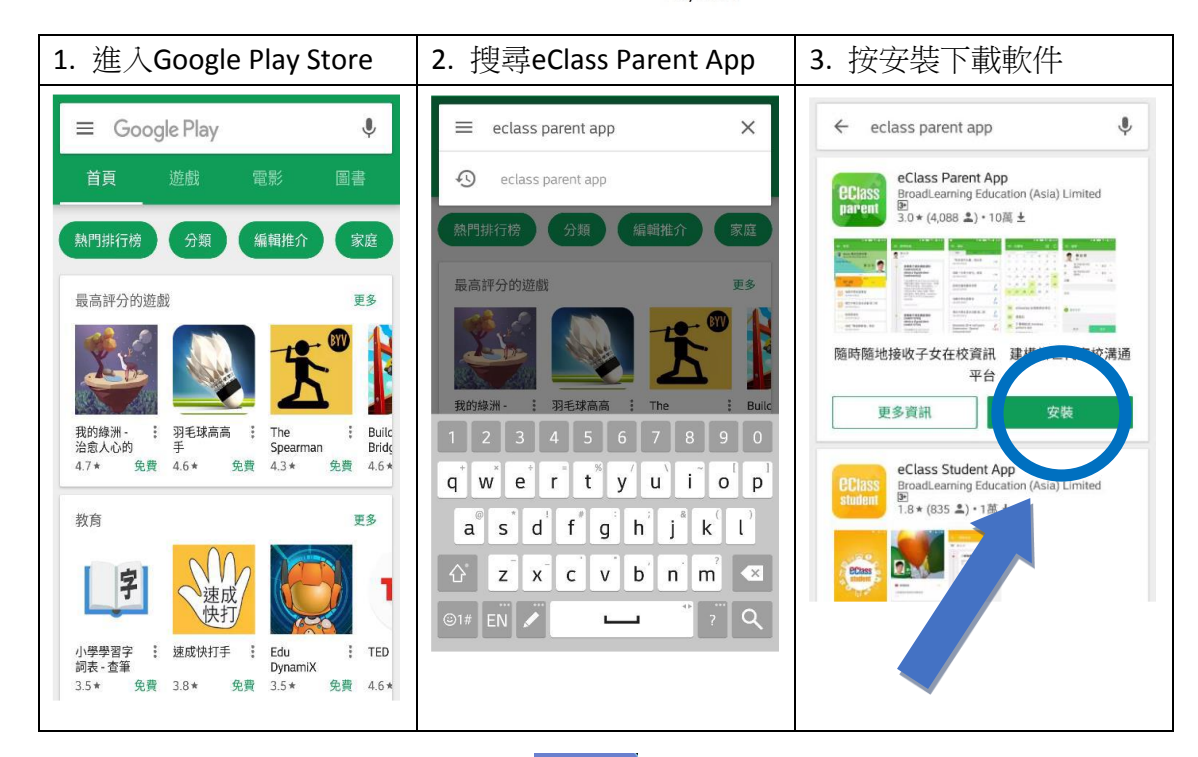

b) 使用Apple手機的家長,先到App Store

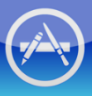

搜尋並下載eClass Parent App。

| 1. 進入App Store                                | 2. 搜尋eClass Parent App | 3. 按取得下載軟件                                                                                                    |
|-----------------------------------------------|------------------------|----------------------------------------------------------------------------------------------------|
| Q Search                                      | Q eclass parent app    | Q eclass parent app                                                                                                    |
|                                               | eclass parent app      | eClass Parent App<br>parent Broadcasting Education Li GET                                                                                                    |
| Irending                                      |                        | energe interest                                                                                                    |
| 支付宝                                           |                        | Onen まえまんやり         グロークシークシークシークシークシークシークシークシークシークシークシークシークシー                                                                                                    |
| club sim                                      |                        | 79<br>758<br>758<br>758<br>758<br>758<br>758<br>758<br>758                                                                                                    |
| ok齊齊印<br>yahoo 拍賣                             |                        | Shudert Lawe School     Shudert Lawe School     Shudert Lawe School     Shudert Lawe School     Shudert Lawe School     Shudert Lawe School     Shudert Lawe School     Shudert Lawe School     Shudert Lawe School     Shudert Lawe School                                                                                                    |
| 天猫<br>足球小將                                    |                        | 2014-04-21<br>(2014-04-21)<br>(2014-04-20)<br>(2014-04-20)<br>(20 |
| mcdonald                                      | qwertyuiop             | M ma was W u M ma ma W u                                                                                                    |
| 大命6                                           | asdfghjkl              | eClass Student App<br>BroadLearning Education (Asi                                                                                                    |
|                                               |                        | Constant Constant Con                                                                                                    |
| Featured Categories Top Charts Search Updates | 123                    | Featured Categories Top Charts Search Updates                                                                                                    |

## (二) 登入eClass App帳戶

- 1. 確保Wi-Fi 網絡或數據網絡連接信號良好。
- 2. 開啓eClass App, 輸入以下資料:
  - (1) 學校名稱:伯特利中學
  - (2) 登入賬號:p xxxxx (p+學生註冊編號,即學生證上6位數字編號)
  - (3) 登入密碼: xxxxxxxx (預設為學生的出生日期,例子: 20050401)

| 1. 在學校一欄輸入                    | 2. 點選伯特利中學'             | 3. 輸入家長登入名稱(2)及              |
|-------------------------------|-------------------------|------------------------------|
| 伯特利中學 或 bethel                |                         | <b>密碼(3)</b> ,並按登入按鈕         |
| Class<br>parent               | Q Bethel ≥ 返回 伯特利中學     | Class<br>parent              |
| <b>Q</b> 學校                   |                         | 伯特利中學                        |
| <ul> <li>         ・</li></ul> |                         | 家長登入名稱                       |
| ▲ 豕夜豆八石柄                      |                         | 密碼                           |
|                               | qwertyuiop<br>asdfghjkl | 新增帳戶                         |
|                               | 123  Space Search       | 返回<br>v1.56.1.i.pro.18.01.08 |

- 3. 登入後, eClass App會顯示「我的帳戶」頁面,列出貴子女的帳戶資料,包括姓名、班別、 學號及學生相片。
- 4. 選擇個別子女的帳戶後,即可檢視子女當天的考勤紀錄、學校宣佈及最新資訊。

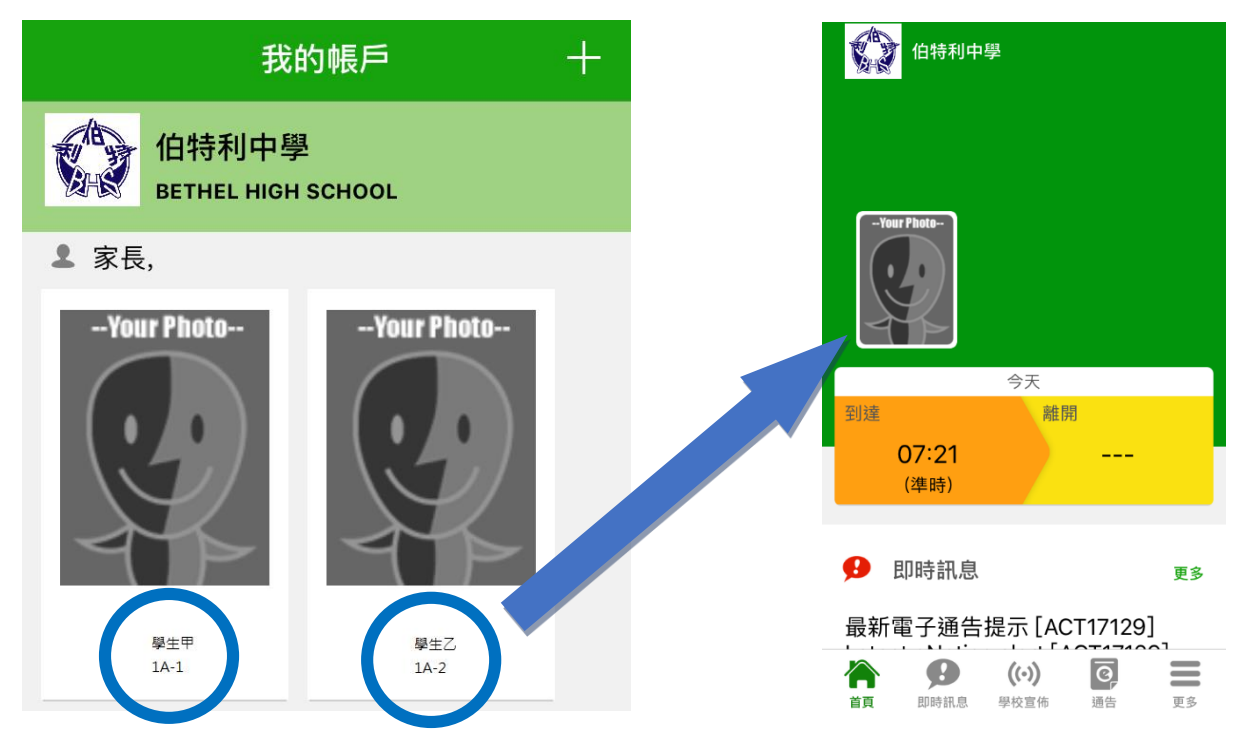

(三) 更改密碼

1. 進入eClass後,在「我的戶口」,從學校名稱右推向左(iPhone)或3點圖案(Android),再按更改密碼。

| 我的帳戶 十                      |      | 我          | 的帳戶        | +  |
|-----------------------------|------|------------|------------|----|
| 伯特利中學<br>BETHEL HIGH SCHOOL |      |            | 更改密碼       | 刪除 |
| ▲ 家長,                       | ≗ 家長 | <b>z</b> , |            |    |
| Your Photo                  | Yo   | ur Photo   | -Your Phot | to |
| - 2 - 1                     |      | - 2        | - 1        |    |

2. 按照指示輸入舊密碼一次,然後輸入新密碼一次並再輸入新密碼,按確定。

| 返回             | 更改密碼         | 確定    |
|----------------|--------------|-------|
|                |              |       |
| 🔒 目前的額         | 密碼           |       |
|                |              |       |
| 🔒 新密碼          |              |       |
| 🔒 再次輸入         | 入新密碼         |       |
| 為加強閣下的<br>的密碼。 | 長戶保安,請避免使用和登 | 入名稱相同 |
|                |              |       |

- (四) 查閱電子通告
- 1. 按功能表上「通告」進入頁面,查閱所有通告。
- 2. 「通告」頁面的檢視清單包括:
- ✓ 全部:顯示所有通告。
- ✔ 未簽:顯示所有未簽署或已過期但未簽署的通告。
- ✔ 已簽:顯示所有已簽署的通告。

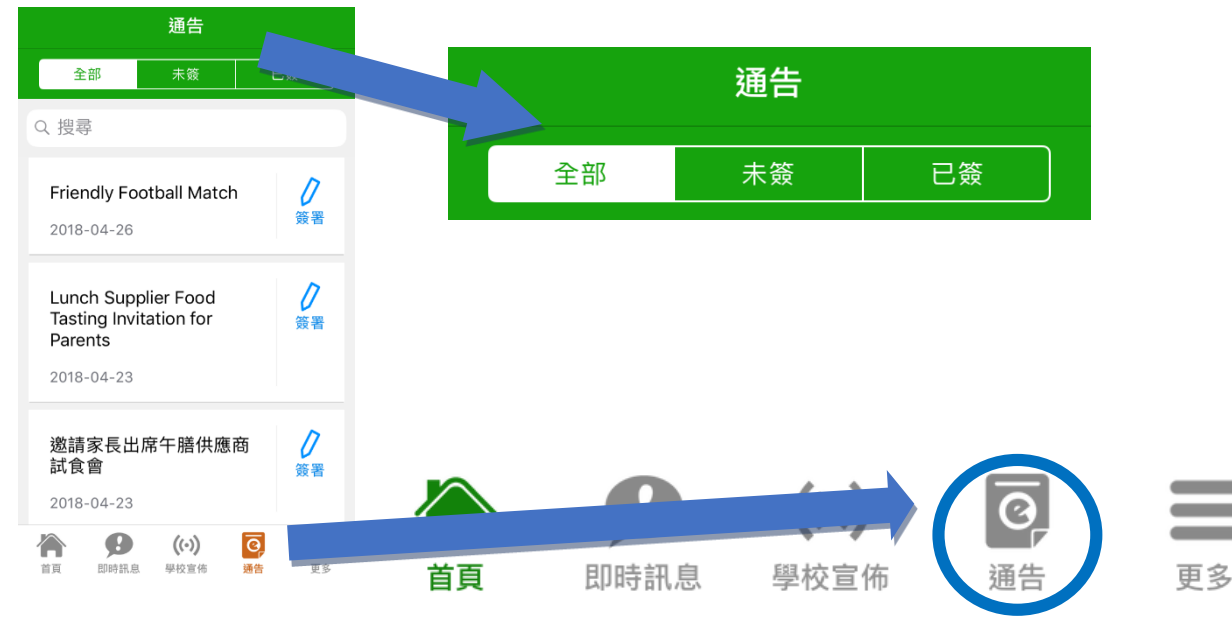

(五) 簽收電子通告

1. 按「簽署」圖示進入有關通告。

| 通告                                                       |                | ✔通告                                                         |           |
|----------------------------------------------------------|----------------|-------------------------------------------------------------|-----------|
| 全部     未簽       Q 授尋                                     | 已簽             | Friendly Football Matcl<br>未適<br>の簽署限期: 2018-04-27 16:59:59 | 點擊附件連結,閱讀 |
| Friendly Football Match<br>2018-04-26                    |                | Friendly Football Match                                     | · 通告內谷。   |
| Lunch Supplier Food<br>Tasting Invitation for<br>Parents | <b>り</b><br>簽署 | (335k)<br>(355k)                                            |           |

2. 閱讀通告並填妥回條答案,例如:回條題目為多項選擇題,家長需點選答案以回應有關題

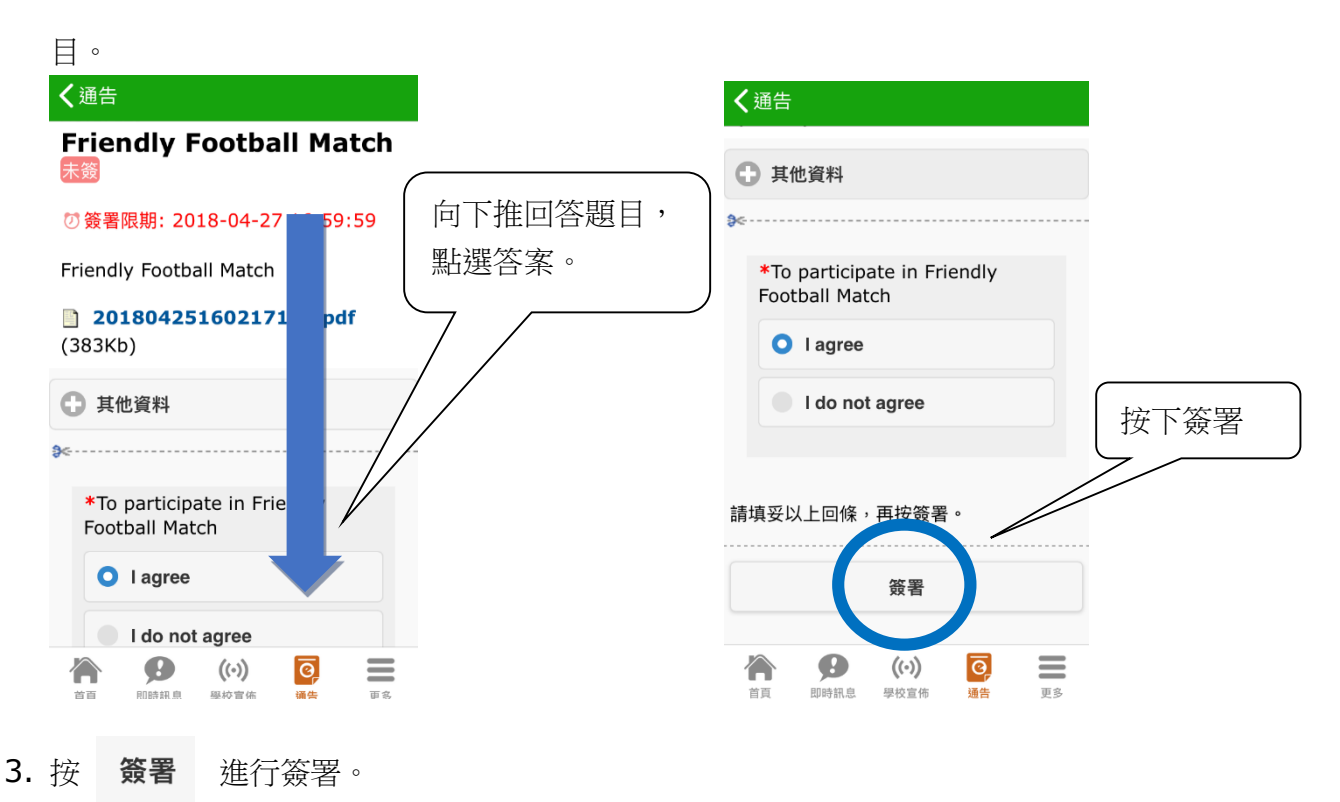

5. 「簽署」後, eClass App會自動返回「通告」的主頁, 有關通告的簽署狀況會變成 圖示, 表示家長成功簽署。家長可再次閱讀通告內容及意願。 已簽

| Friendly Football Match                                  | 已簽             |
|----------------------------------------------------------|----------------|
| Lunch Supplier Food<br>Tasting Invitation for<br>Parents | <b>ク</b><br>簽署 |
| 2018-04-23                                               |                |

5. 同時, eClass App會發出即時訊息,以確定家長成功簽署。

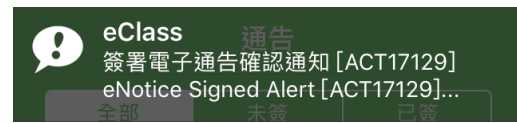

6. 若家長仍未簽通告,老師或系統管理員有機會向家長發出提示訊息。

## (六) 即時訊息

- 接收學校即時訊息
   當學校發出即時訊息或學生到校拍咭時,家長的智能手機將收到推播通知。家長亦可進入
   eClassApp 查閱相關訊息。透過收取即時訊息功能,家長可掌握子女的出勤記錄\*及學校發出之緊急資訊。
- 2. 查閱即時訊息(\*出勤記錄即時通知只適用於已採用學生智能咭系統點名的班別) 家長亦可透過 eClass App 覆查所有即時訊息:
  - i. 按功能表上「即時訊息」圖示 進入頁面,檢閱學校即時訊息或學生之考勤紀錄\*。
  - ii. 未閱讀訊息會顯示為紅色。
  - iii. 已閱讀訊息會顯示為綠色。

|   | 即時訊息                                                                                                    |                                        |
|---|----------------------------------------------------------------------------------------------------|----------------------------------------|
|   |                                                                                                    |                                        |
| ( | 簽署電子通告確認通知<br>[A 2T17129]<br>Notice Signed Alert<br>[ACT17129]                                                                                                    |                                        |
|   | 已收到閣下於 2018-04-26<br>16:19:51 簽署的電子通告<br>ACT17129「Friendly Football<br>Match」。<br>Please note that the eNotice<br>ACT17129 titled "Friendly Football<br>Match" signed at 2018-04-26<br>16:19:51 has been received. |                                        |
| ( | 2013-04-20 18:15:51<br>最新電子通告提示<br>[A 2T17129]                                                                                                    | 日時朝自                                   |
|   | 首頁 即時訊息 學校宣言                                                                                                    | ~~~~~~~~~~~~~~~~~~~~~~~~~~~~~~~~~~~~~~ |

(七) 學校宣佈

- i. 按「學校宣佈」圖示進入頁面,檢閱各項訊息標題。
- ii. 按訊息標題,檢閱詳盡內文。
- iii. 進入內文後,附件的相片或圖像會即時顯示,或可按附件的超連結,進行下載。

| 學校宣佈           | 🖌 da shekara da                                                                            |
|----------------|--------------------------------------------------------------------------------------------|
| eClass App正式啟用 | く <sup>学校宣佈</sup><br>eClass App正式啟用                                                        |
| 18-04-18       | □ 2018-04-18                                                                               |
|                | 各位可透過智能手機或平板電腦<br>「cClassApp」應用程式,檢查通告<br>安裝「cClass App」時啟用了訊息摄<br>能,手機會在收到通告後會自動有<br>息提示。 |
|                | 其他資料                                                                                       |
| ((•))          |                                                                                            |
| ● 《 學校宣佈       | 🏠 🥵 (0) 🧕                                                                                  |

(八) 校曆表

按「校曆表」圖示進入頁面。不同類別行事曆會以不同顏色標示,包括:公眾假期、學校假

期、學校事項、教學事項及小組事項。

| 更多                 |                   | く更 | 多   |       | 校曆表                  | ₹        |    | 本月 |
|--------------------|-------------------|----|-----|-------|----------------------|----------|----|----|
| ✓ 考勤紀錄             | >                 | 週日 | 週一  | 週二    | 5月 201<br>週三         | 8<br>週四  | 週五 | 週7 |
| 2 請假               | >                 | 29 | 30  | 1     | 2                    | 3        | 4  | 5  |
|                    |                   | 6  | 7   | 8     | 9                    | 10       | 11 | 12 |
| ₩ 校暦表              |                   | 13 | 14  | 15    | 16                   | 17       | 18 | 19 |
| S Photos           | >                 | 20 | 21  | 22    | 23                   | 24       | 25 | 26 |
| (3) 繳費紀錄           |                   | 27 | 28  | 29    | 30                   | 31       | 1  | 2  |
|                    | T                 | 1  | 勞動  | )節Lal | oour D               | ay       |    | 3  |
|                    |                   | 14 | STE | M WE  | ΕK                   |          |    | 3  |
|                    |                   | 15 | STE | MWE   | EK                   |          |    | 3  |
| <ul><li></li></ul> | <b>已</b><br>通信 更多 | 首頁 | EDB | 日期息   | <b>((•))</b><br>學校宣佈 | <b>④</b> | 合  | 更多 |

(九) 學生考勤紀錄

透過應用程式家長可查閱子女考勤紀錄,包括:每日到校時間及過往考勤紀錄

1. 學生到校拍咭時,家長的智能手機將收到推播通知。(只適用於已採用學生智能咭系統點 名的班別)

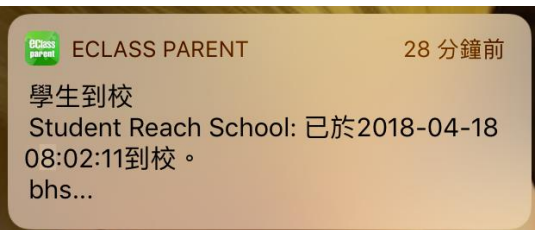

2. 查閱學生即日到校時間

學生每次到校拍咭後,應用程式首頁會即時更新有關紀錄。

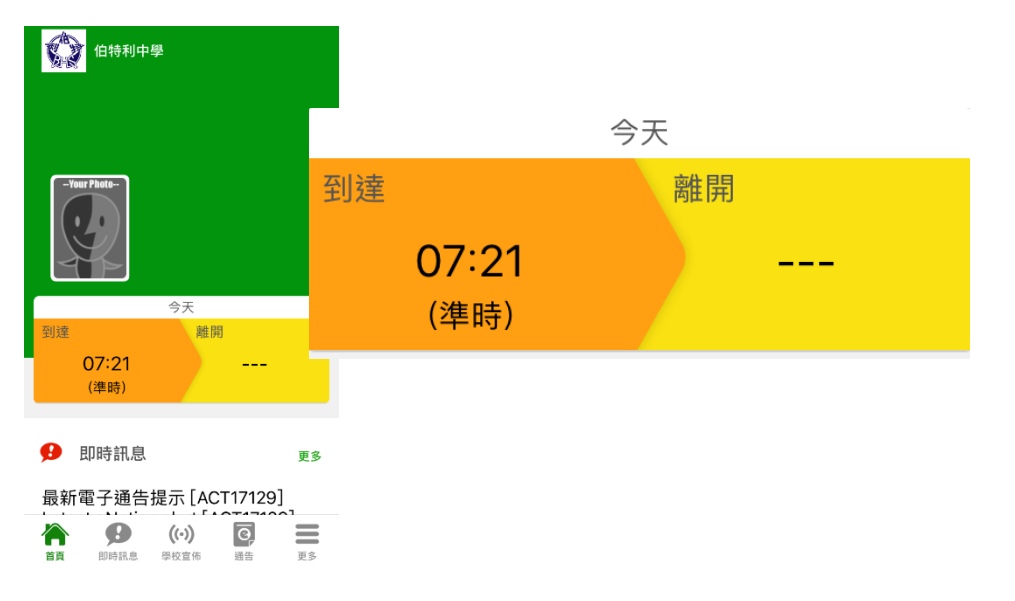

3. 查看學生過往考勤紀錄

按「考勤」圖示,進入頁面,檢閱子女過往詳細的考勤紀錄,包括:每日到校及離校時 間及遲到、早退、缺席統計等等。

|                | **                                         |   | <b>〈</b> 更多            | 考勤              | 記錄                  | 今日           |              |                |      |
|----------------|--------------------------------------------|---|------------------------|-----------------|---------------------|--------------|--------------|----------------|------|
| 4              | 考勤紀錄                                       |   |                        | 4/2             | 2018                |              |              |                |      |
| 22             | 誚 lix                                      | > | 總上課日數                  | 8               | <b>遲到 0</b><br>早退 1 | 外出 0<br>缺席 0 |              |                |      |
|                | 校曆表                                        | > | 日期<br>26<br>下午         | 出入時間            | 狀態                  |              | 更多           | 考勤紀錄           | 今日   |
| 30             | 家課表                                        | > | 25 <sup>上午</sup><br>下午 | 07:26:24        |                     | 總上書          | 課日數 <b>8</b> | 4/2018<br>强到 0 | 外出 0 |
| \$             | 繳費紀錄                                       | > | 24 <sup>上午</sup><br>下午 | 07:25:27        |                     |              |              | 早退 1           | 缺席 0 |
|                |                                            |   | 23 <sup>上午</sup><br>下午 | 07:24:15        |                     |              |              |                |      |
|                |                                            |   | 21 <sup>上午</sup><br>下午 | 08:48:55        |                     |              |              |                |      |
| <b>冷</b><br>首页 | <b>ゆ</b> (い) <b>で</b> 日<br>即時讯息 中校宣佈 通知 更多 |   | 上午<br>首頁               | <b>夏</b> 時訊息 學校 | (·))                | 更多           |              |                |      |

(十) 家課表

中一至中三級家長可以透過 eClass App 查閱子女今天的功課及未到期的功課。

- 1. 按「家課表」圖示,進入頁面。
- 「家課表」檢視清單,包括:
   今天-顯示老師即日所發出的家課。

未到期-顯示出所有老師已所發出及未到期限繳交的家課。

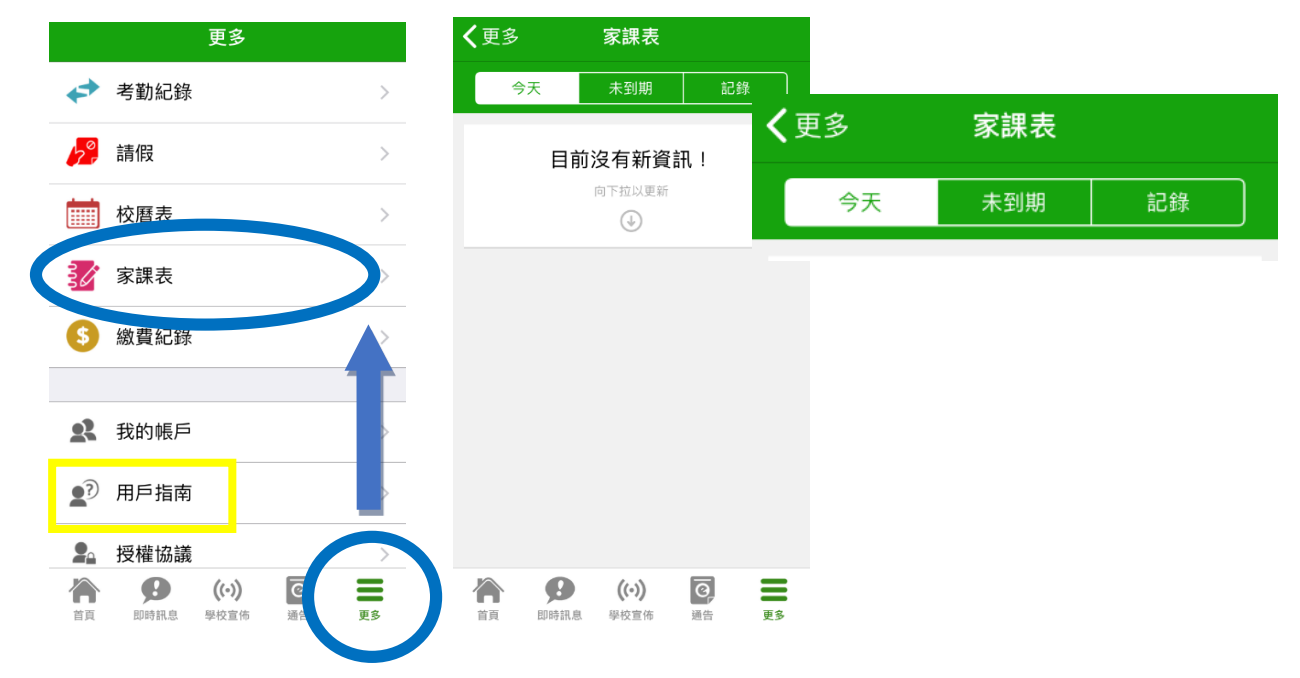

## 常見問題

如家長使用 eClass App 時遇到疑難,可進入 eClass App 用戶指南 > 常見問題了解。

若有疑問,請家長致電 3913 3122 向 eClass 查詢。